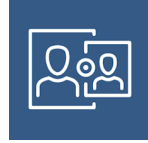

# **Einrichten von JAMF Parent**

Auf den folgenden Seiten wird die Einrichtung von JAMF Parent beschrieben:

- Erziehungsberechtigte erhalten durch diese App die Möglichkeit das Nutzerverhalten ihrer Kinder einzuschränken.
- Erziehungsberechtigte müssen dabei beachten, dass die Schulzeiten nicht eingeschränkt werden. Sperrungen sind nur für die folgenden Zeiträume möglich: täglich ab 20:00 Uhr und am Wochenende.
- Das Einrichten von JAMF Parent kann nur während der folgenden Zeiten vorgenommen werden: täglich ab 20:00 Uhr und am Wochenende.
- 1. Voraussetzung: Die Eltern installieren die App «JAMF Parent» auf ihrem iPhone
- 2. Auf dem SchülerInnen iPad die App «Self Service» öffnen und oben rechts den Jamf Parent QR Code anzeigen lassen.

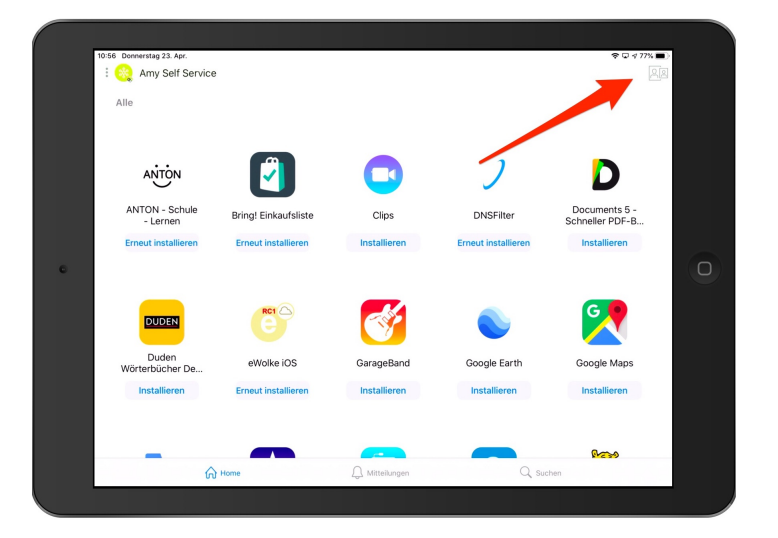

3. Diesen QR-Code dann mit dem iPhone einscannen

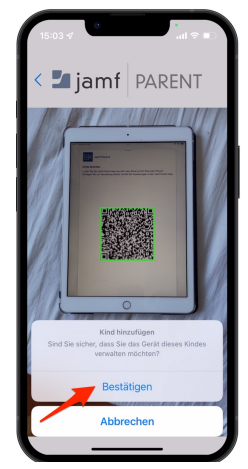

## A) App-Kategorien einschränken

Verwenden Sie zum Einschränken nach bestimmten Kategorien den ersten Reiter.

| 15:1  | ar¢lin. ♥0 0 0 0 0 0 0 0 0 0 0 0 0 0 0 0 0 0 0 |
|-------|------------------------------------------------|
| fel   | ixmuster                                       |
| Erlar | ubte Apps Geräteregeln Gerät                   |
|       |                                                |
|       | App-Sperre aktivieren                          |
|       | Gerätefunktionalität einschränken              |
|       |                                                |
| BLOCH | ER FÜR DIE APP-KATEGORIE                       |
| 9     | Soziale Medien                                 |
| S.    | Spiele                                         |
| B     | Unterhaltung                                   |
| No.   | Einkaufen                                      |
| J     | Musik                                          |
|       |                                                |
|       |                                                |
|       |                                                |
|       |                                                |
|       |                                                |

Dort kann über "App-Sperre" ein beschränkter Zeitbereich für gewisse Apps freigegeben werden: (Achtung: diese Apps wären auch während der Schulzeit gesperrt, wenn die eingestellte Zeit aufgebraucht ist)

| Abbrechen                                                                                            | Apps                                                                                                | Fertig                                                                                 |
|----------------------------------------------------------------------------------------------------|----------------------------------------------------------------------------------------------------|----------------------------------------------------------------------------------------|
| WÄHLEN SIE EINE OD<br>VERFÜBBAR MACHE<br>APP WIRD DAS GERÄ<br>WENN MEHR ALS EIN<br>DIE GEWÄHLTEN APP | DER MEHRERE APPS<br>N WOLLEN, BEI DER<br>T IN DER GEWÄHLTI<br>IE APP AUSGEWÄHL<br>PS NUR IM DASHBOJ | AUS, DIE SIE<br>LAUSWAHL EINER<br>EN APP GESPERRT.<br>T WIRD, WERDEN<br>IRD ANGEZEIGT. |
|                                                                                                    | 25                                                                                                  |                                                                                        |
| 0 Stund                                                                                              | ien 30 Mir                                                                                          | ı.                                                                                     |
| 1                                                                                                    | 35                                                                                                  |                                                                                        |
|                                                                                                    |                                                                                                    |                                                                                        |
| 🧭 Safari                                                                                             |                                                                                                    | ~                                                                                      |
| 🤁 Maps                                                                                               |                                                                                                    | ~                                                                                      |
| Notes                                                                                                |                                                                                                    | ~                                                                                      |
| Camera                                                                                               |                                                                                                    |                                                                                        |
| 🌸 Photos                                                                                             |                                                                                                    |                                                                                        |
| 10 Calendar                                                                                          |                                                                                                    |                                                                                        |
| 🤹 Game Cente                                                                                         | r                                                                                                   |                                                                                        |
| Ausw                                                                                                 | ahl für alle aufhe                                                                                  | ben                                                                                    |

Über "Erlaubte Apps" können gewisse Systemfunktionen ganz abgeschaltet werden (z. B. für Safari oder Messages)

|                                                                                                    | 15:0 | 19-17         | ad ≎ ∎ |
|----------------------------------------------------------------------------------------------------|------|---------------|--------|
| Camera Camera Safari Safari Mail Messages FeofTree Camera Good Good Camera Camera Cam |      | Erlaubte Apps | Fertig |
| Ø     Satari       Mali     Image: Constraint of the second of the second of the seco                                                         |      | Camera        |        |
| Mai     Mesages     FacTre     FacTre     Fore     Fore     C     Fore     C     Dock     Dock     C     C     C     C     C     C     C     C     C     C     C     C     C     C     C     C     C     C     C     C     C     C     C     C     C     C     C     C     C     C     C                                                                                                    | 0    | Safari        |        |
| Mesages     FacTire     FacTire     FacTire     Pore     C     Dols     C     News     C     Pocass     Game Center                                                                                                    |      | Mail          |        |
| Facilities     Facilities     Fore     Fore     Tore     Tore     |      | Messages      |        |
| Proze  Innes Store  Sooks  News  Podcasts  Source Center  C                                                                                                    |      | FaceTime      |        |
| Tunes Store     Docks     Docks     News     Poccasts     Game Center                                                                                                    |      | Phone         |        |
| Books     C     Revrs     Podcasts     Game Center                                                                                                    | 0    | iTunes Store  |        |
| News     News     O     Same Center                                                                                                    |      | Books         |        |
| Podcasts                                                                                                    |      | News          |        |
| Same Center                                                                                                    | i    | Podcasts      |        |
|                                                                                                    | 5    | Game Center   |        |
|                                                                                                    |      |               |        |
|                                                                                                    |      |               |        |
|                                                                                                    |      |               |        |

Dies geht übrigens auch mit der Apple Watch.

### B) Gerätefunktionen einschränken

Navigieren Sie zum Einschränken der Nutzung einzelner Apps in der Mobilgeräteanwendung zu «Gerätefunktionen einschränken»

| SIM fehlt |                      | * 💷    |
|-----------|----------------------|--------|
|           | Gerätefunktionalität | Fertig |
|           | Camera               |        |
| 0         | Safari               |        |
|           | Mail                 |        |
| 0         | Messages             |        |
|           | Facetime             |        |
|           | Phone                |        |
| ß         | iTunes               |        |
|           | iBooks               |        |
|           | News                 |        |
| <b>(</b>  | Podcast              |        |

### Aktivieren der App-Sperre

Mit der App-Sperre können Sie einen Timer für App-Einschränkungen festlegen.

Tippen Sie auf den Tab «**Einschränkungen**» und dort auf «**App-Sperre aktivieren**». Stellen Sie den Timer ein und tippen Sie anschließend auf die Apps, auf die Ihr Kind zugreifen dürfen soll.

- Wenn auf dem Gerät Ihres Kindes die App-Sperre aktiv ist, kann Ihr Kind nur die Apps nutzen, die Sie in der angegebenen Zeit erlauben.
- Wenn Sie nur eine App erlauben, wird diese App auf dem Gerät Ihres Kindes gestartet und kann nicht beendet werden, bis der Timer für die App-Sperre abgelaufen ist.

| SIM fehit 🗢                                                                                               | 14:52                                                                                                    | * 💷                                                             |
|----------------------------------------------------------------------------------------------------|----------------------------------------------------------------------------------------------------|-----------------------------------------------------------------|
| Abbrechen                                                                                                 | Apps                                                                                                    | Fertig                                                          |
| Wählen Sie eine od<br>verfügbar machen<br>wird das Gerät in d<br>mehr als eine App a<br>gewählten Apps nu | er mehrere Apps aus,<br>wollen. Bei der Ausw<br>er gewählten App ges<br>usgewählt wird, werr<br>r im Dashboard ange | , die Sie<br>ahl einer App<br>sperrt. Wenn<br>Jen die<br>zeigt. |
|                                                                                                    | 25                                                                                                    |                                                                 |
| () Stun                                                                                                   | den 30 Min.                                                                                                    |                                                                 |
| 1                                                                                                    | 35                                                                                                    |                                                                 |
|                                                                                                    |                                                                                                    |                                                                 |
| App Store                                                                                                 |                                                                                                    |                                                                 |
| Calculator                                                                                                |                                                                                                    |                                                                 |
| 10 Calendar                                                                                               |                                                                                                    |                                                                 |
| 🔯 Camera                                                                                                  |                                                                                                    |                                                                 |
| Clock                                                                                                    |                                                                                                    |                                                                 |
| Compass                                                                                                   |                                                                                                    |                                                                 |
| Contacts                                                                                                  |                                                                                                    |                                                                 |

### Geräteregeln

Mit den Geräteregeln ist es möglich, den Zugriff auf Apps gemäss einem Stundenplan zu steuern. Dazu klicken Sie unter «Geräteregeln» auf «Geräteregeln erstellen».

| 15:33 4<br>Suchen |                   | all 🗢 🗈   |
|-------------------|-------------------|-----------|
|                   |                   | $\otimes$ |
| anykey            | DMPZ70            | AZM       |
| Erlaubte Apps     | Geräteregeln      | Gerät     |
| Ger               | äteregeln erstell | en        |
|                   |                   |           |

| Keine | Geräteregeln vorhanden |  |
|-------|------------------------|--|

Dort wählen Sie die Apps aus, welche erlaubt sein sollen.

### KANTONSSCHULEHOHEPROMENADEZÜRICH

| 15:35 <del>√</del><br>∢ Suchen |      | all 🗟 🗈  |
|--------------------------------|------|----------|
| Abbrechen                      | Apps | Weiter   |
| Messages                       |      | <b>v</b> |
| 🖂 Mail                         |      |          |
| 🎵 Music                        |      |          |
| Settings                       |      |          |
| TaceTime                       |      | <b>v</b> |
| 🔃 Photo Booth                  |      |          |
| 🚻 Find My Frier                | ıds  |          |
| Find My iPho                   | ne   |          |

Fakultativ können auch die Webseiten definiert werden, auf welche zugegriffen werden soll

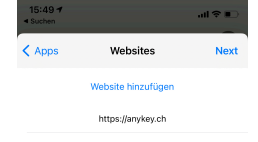

Dann definieren Sie den Zeitplan

| 15:36 4<br>• Suchen |                          | all 🕈 🗈   |
|---------------------|--------------------------|-----------|
| Websites            | Tag und Uhrzeit          | Next      |
| WANN SOLLTE D       | DIESER AUSLÖSER AKTIVIER | T WERDEN? |
| Immer               |                          |           |
|                     |                          |           |
| Montag              |                          |           |
| Dienstag            |                          |           |
| Mittwoch            |                          |           |
| Donnerstag          |                          |           |
| Freitag             |                          |           |
| Samstag             |                          |           |
| Sonntag             |                          |           |
| EINEN ANFANGS       | ZEITPUNKT AUSWÄHLEN      |           |
| 18:00               |                          |           |
| EINE ENDZEITPU      | JNKT AUSWÄHLEN           |           |
| 20:00               |                          |           |

und speichern anschliessend die Konfiguration unter dem gewünschten Namen

| 15:36 1<br>Suchen                   | .ul≎∎⊃  |
|-------------------------------------|---------|
| Zurück Name der Geräteregel         | Sichern |
| NAME                                |         |
| Nachrichten und Facetime            |         |
| AUSGEWÄHLTE GERÄTEREGEL             |         |
| Benutzerdefiniert                   |         |
| WANN                                |         |
| Werktage Von 18:00:00 Uhr bis 20:00 | :00     |
|                                     |         |

Auf dem iPad Ihres Kindes werden dann nur noch die erlaubten Apps angezeigt und falls auch "Websites" definiert wurden, können nur noch diese benutzt werden

Weitere Infos finden Sie auf der Website unserer Schulpartnerfirma: JAMF-Support